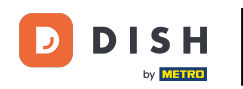

i

Benvenuti nella dashboard di DISH Reservation . In questo tutorial vi mostriamo come attivare le prenotazioni su Facebook e Instagram.

| <b>DISH</b> RESERVATION   |                                                               |                            |                                         | 🔎 Est12                | 23 ⊙   ⋕ ∽ @                   | $\mathbf{D}$ |
|---------------------------|---------------------------------------------------------------|----------------------------|-----------------------------------------|------------------------|--------------------------------|--------------|
| Reservations              | Have a walk-in customer? Received a rese<br>reservation book! | rvation request over phone | / email? Don't forget to add it to your | WALK-IN A              | DD RESERVATION                 |              |
| 🎮 Table plan              |                                                               |                            |                                         |                        |                                |              |
| 🎢 Menu                    |                                                               | Tue, 2                     | 20 Jun - Tue, 20 Jun                    |                        |                                |              |
| 🛎 Guests                  | You have no limits configured for the sele                    | cted date.                 |                                         |                        | Add a new limit                |              |
| Feedback                  |                                                               |                            |                                         |                        |                                |              |
| 🗠 Reports                 | All                                                           | ⊖ Completed                |                                         | <b>⊡</b> 0             | <b>**</b> 0                    |              |
| 🌣 Settings 👻              |                                                               |                            |                                         |                        |                                |              |
| O Hours                   |                                                               |                            |                                         |                        |                                |              |
| Reservations              |                                                               |                            |                                         |                        |                                |              |
| 🛱 Tables/Seats            |                                                               |                            |                                         |                        |                                |              |
| Reservation limits        |                                                               |                            |                                         |                        |                                |              |
| % Offers                  |                                                               |                            |                                         |                        |                                |              |
| ♀ Notifications           |                                                               | No                         | reservations available                  |                        |                                |              |
| 😤 Account                 |                                                               |                            |                                         |                        |                                |              |
| ${\cal O}$ Integrations   | Print                                                         |                            |                                         |                        | 8                              |              |
| Too many guests in house? | Designed by Hospitality Digital GmbH. All rights reserve      | d.                         | FAQ                                     | Terms of use   Imprint | Data privacy   Privacy Setting | gs           |

# Per prima cosa, clicca su Prenotazioni nel menu Impostazioni .

| DISH RESERVATION          |                                                               |                             |                                       | 🌲 estlî                    | 23 🕤   👬 🎽                |          |
|---------------------------|---------------------------------------------------------------|-----------------------------|---------------------------------------|----------------------------|---------------------------|----------|
| Reservations              | Have a walk-in customer? Received a reserve reservation book! | vation request over phone / | email? Don't forget to add it to your | WALK-IN A                  | DD RESERVATION            |          |
| 🍽 Table plan              |                                                               |                             |                                       |                            |                           |          |
| 🎢 Menu                    |                                                               | Tue, 2                      | 0 Jun - Tue, 20 Jun                   |                            |                           |          |
| 🛎 Guests                  | You have no limits configured for the select                  | ted date.                   |                                       |                            | Add a new limit           |          |
| Feedback                  |                                                               |                             |                                       |                            |                           |          |
| 🗠 Reports                 | All                                                           |                             |                                       | 0 🔄                        | <b>&amp;</b> 0            |          |
| 🗢 Settings 👻              |                                                               |                             |                                       |                            |                           |          |
| () Hours                  |                                                               |                             |                                       |                            |                           |          |
| Reservations              |                                                               |                             |                                       |                            |                           |          |
| 🛱 Tables/Seats            |                                                               |                             |                                       |                            |                           |          |
| 🛱 Reservation limits      |                                                               |                             |                                       |                            |                           |          |
| % Offers                  |                                                               |                             |                                       |                            |                           |          |
| ♠ Notifications           |                                                               | No                          | reservations available                |                            |                           |          |
| \land Account             |                                                               |                             |                                       |                            |                           |          |
| & Integrations            | Print                                                         |                             |                                       |                            | (                         | 2        |
| Too many guests in house? | Designed by Hospitality Digital GmbH. All rights reserved.    |                             | FA                                    | 2   Terms of use   Imprint | Data privacy   Privacy \$ | Settings |

# • Quindi fai clic su Attiva ora su Prenota con Facebook.

DISH

by METRO

D

| <b>DISH</b> RESERVATION   |                                                                             | 🌲 Est123 🕤 🔤                                                                                             |
|---------------------------|-----------------------------------------------------------------------------|----------------------------------------------------------------------------------------------------|
| Reservations              | CHANNELS                                                                    | ADMINISTRATION                                                                                           |
| 🎞 Table plan              | Through which channels would you like to receive online reservations?       | Up to what group size would you like reservations to be automatically confirmed?                         |
| ₩ Menu                    |                                                                             | 2 people 🔹                                                                                               |
| 🚢 Guests                  | Online Widget Reserve with Facebook                                         | ENGAGEMENT                                                                                               |
| Feedback                  | Activate now                                                                | How many minutes/hours in advance would you like to remind your guests about their upcoming reservation? |
| 🗠 Reports                 |                                                                             | 2.0 hours in advance                                                                                     |
| 🏟 Settings 👻              | G                                                                           | Would you like to receive feedback from your guests about their dining experience?                       |
| () Hours                  |                                                                             | No                                                                                                    |
| Reservations              | Reserve with Google                                                         |                                                                                                    |
| 🛱 Tables/Seats            |                                                                             | COMMUNICATE WITH YOUR GUESTS IN THE ONLINE WIDGET                                                        |
| 💼 Reservation limits      |                                                                             | Additional information for your guests                                                                   |
| % Offers                  | CAPACITY                                                                    | Make sure you communicate important information to your guests before                                    |
| ♠ Notifications           | What is the maximum group size for reservations via the reservation widget? | they make a reservation, it will be displayed in the last step of the widget.                            |
| \land Account             | 4 people 🔹                                                                  |                                                                                                    |
|                           | What is the minimum group size for reservations via the reservation widget? | 6                                                                                                    |
| Too many guests in house? | 1 person 🔹                                                                  | COVID-19 Guest Information                                                                               |

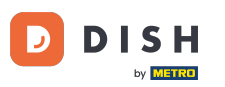

#### Si aprirà un nuovo pop-up con informazioni sul processo seguente. Per continuare clicca su Attiva ora .

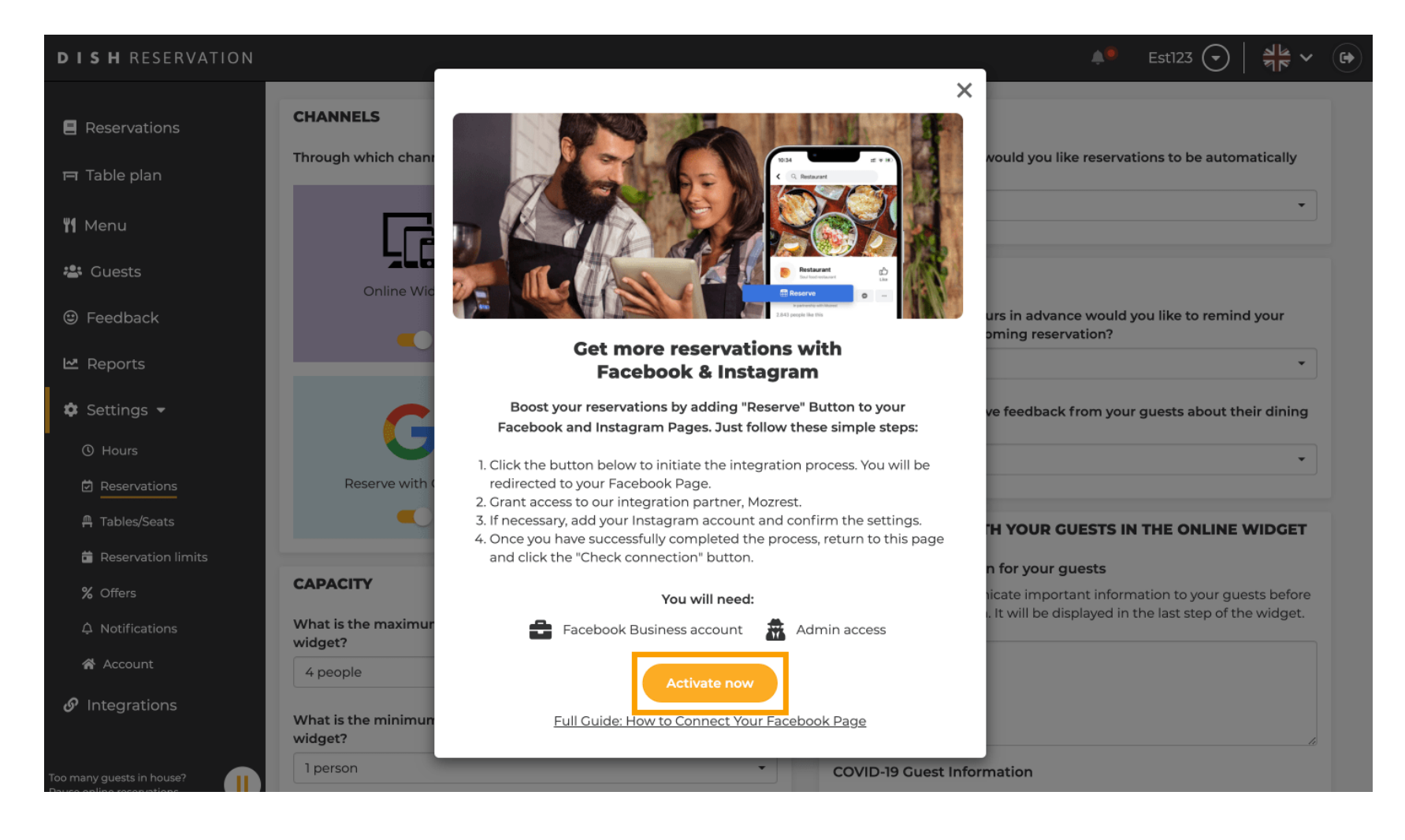

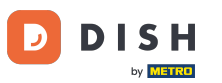

• Verrai quindi indirizzato a Facebook. Accedi o registrati con il tuo account aziendale su Facebook.

| facebook | Create new account                                         |  |
|----------|------------------------------------------------------------|--|
|          |                                                            |  |
|          | Log Into Facebook                                          |  |
|          | Email or phone number                                      |  |
|          | Password                                                   |  |
|          | Log In                                                     |  |
|          | Forgot account?                                            |  |
|          | Create new account                                         |  |
|          | or<br>Impressum/Nutzungsbedingungen/NetzDG/UrhG<br>Not now |  |
|          |                                                            |  |
|          |                                                            |  |

Sign Up Log In Messenger Facebook Lite Watch Places Games Marketplace Meta Pay Meta Store Meta Quest Instagram Fundraisers Services Voting Information Center Privacy Policy Privacy Center Groups About Create ad Create Page Developers Careers Cookies

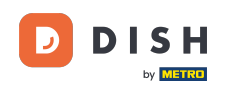

Si aprirà un pop-up con le informazioni su come verranno utilizzate le tue informazioni. Seleziona il tuo account cliccando su Continua come [il tuo account].

| Search |                                                                                                    |  |
|--------|----------------------------------------------------------------------------------------------------|--|
|        | <mark> ∞                                   </mark>                                                                                                    |  |
|        | <b>Continue as</b><br>Mozrest will receive your name and profile picture. This<br>doesn't let Mozrest post to Facebook without your<br>permission.                                                                                               |  |
|        | Cancel     Continue as       Not     Log into another account.                                                                                                    |  |
|        |                                                                                                    |  |
|        | By continuing, Mozrest will receive ongoing access to the information you share and Facebook will record when Mozrest accesses it.<br>Learn more about this sharing and the settings you have.<br>Mozrest's Privacy Policy and Terms Help Center |  |
|        |                                                                                                    |  |

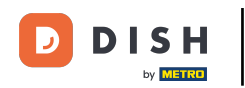

In questo passaggio ottieni maggiori informazioni sull'utilizzo dei tuoi dati. Ora clicca su Continua per connettere Mozrest a Facebook.

| fSearch | Q                                                                                                    |                                                                                                    |
|---------|----------------------------------------------------------------------------------------------------|----------------------------------------------------------------------------------------------------|
|         | ≈ \$                                                                                                    |                                                                                                    |
|         | 8                                                                                                    |                                                                                                    |
|         | Connect Mozres                                                                                                    | to Facebook                                                                                                    |
|         | You'll be able to:                                                                                                    |                                                                                                    |
|         | Feature your business on Fa<br>Update your Page and profile cal<br>more people visit your website.                                                                            | ebook<br>-to-action buttons to encourage                                                                              |
|         | 器 Find new customers<br>Help more people book an appoi<br>when you create an ad.                                                                                              | tment or make a reservation                                                                                           |
|         | Get valuable insights<br>Use data from the Meta Pixel to u<br>on your website, and measure re                                                                                 | nderstand actions people take<br>ults from your ads.                                                                  |
|         | Business Apps are third party integration<br>an ongoing connection with your busines<br>those you have authorized to use it on yo<br>tasks until you choose to manually disco | s with your business and maintain<br>s on Meta. Business Apps (and<br>ur behalf) will be able to perform<br>inect it. |
|         | Facebook will receive your business nam                                                                                                    | e and domain.                                                                                                    |
|         | Cancel                                                                                                    | Continue                                                                                                    |
|         | Having an issue? Contact us                                                                                                    | Help Center                                                                                                    |

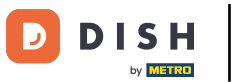

# • Verrà quindi visualizzata una panoramica degli account che intendi collegare.

| f Search | Q                                                                            |                                              |
|----------|------------------------------------------------------------------------------|----------------------------------------------|
|          | ∞ <b>⇔ 8</b> 9                                                               |                                              |
|          | 8                                                                            | <i>→</i>                                     |
|          | Confirm<br>Mozrest will be                                                   | settings<br>e connected to:                  |
|          | Business Manager                                                             | >                                            |
|          | Facebook Page                                                                | New - >                                      |
|          | Instagram Profile                                                            | Add profile                                  |
|          | Ad account                                                                   | New -                                        |
|          | Meta Pixel                                                                   | New -                                        |
|          | This business app can access informa<br>and manage features for your busines | tion you choose to share with them s assets. |
|          | By clicking "Continue", you agree to t                                       | e Terms and conditions                       |
|          | Cancel                                                                       | Continue                                     |
|          | Having an issue? Contact us                                                  | Help Center                                  |

#### Procedere cliccando su Continua.

D

| f Search | Q                                 |                                                       |          |
|----------|-----------------------------------|-------------------------------------------------------|----------|
|          | ∞ ≎ 8                             |                                                       |          |
|          | Conf<br>Mozrest v                 | 3 →<br>irm settings<br>vill be connected to:          |          |
|          | Business Manager                  | $\rangle$                                             |          |
|          | Facebook Page                     | New -                                                 |          |
|          | Instagram Profile                 | Add profile                                           |          |
|          | Ad account                        | New -                                                 |          |
|          | Meta Pixel                        | New -                                                 |          |
|          | This business and an every init   |                                                       |          |
|          | and manage features for your bu   | ormation you choose to share with them siness assets. |          |
|          | By clicking "Continue", you agree | e to the Terms and conditions                         |          |
|          | Cancel                            | Continue                                              |          |
|          | Having an issue? Contact us       | Help Center                                           |          |
|          |                                   |                                                       |          |
|          |                                   |                                                       |          |
|          |                                   |                                                       | <b>S</b> |

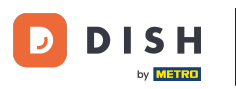

Seleziona quindi la pagina Facebook per la quale vuoi abilitare il pulsante di prenotazione e clicca su Continua per procedere.

| f Search | Q                                                                                                    |                                               |  |
|----------|----------------------------------------------------------------------------------------------------|-----------------------------------------------|--|
|          | <b>∞ ¤ 8</b>                                                                                                    |                                               |  |
|          | Connect Facebook Page<br>Choose the Facebook Page you v<br>website. You'll be able to display<br>shop on your Page. | want to connect to your<br>products from your |  |
|          | Pages                                                                                                    | Create new                                    |  |
|          | Berlin, Germany • 34 like this                                                                                      | ۲                                             |  |
|          | Cancel                                                                                                    | Back Continue                                 |  |
|          | Having an issue? Contact us                                                                                         | Help Center                                   |  |
|          |                                                                                                    |                                               |  |

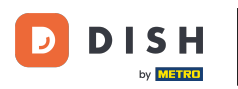

Una volta selezionata la pagina Facebook, seleziona il profilo Instagram per il quale vuoi abilitare il pulsante di prenotazione e clicca su Continua per procedere.

| f Search | Q                                                                                                    |  |
|----------|----------------------------------------------------------------------------------------------------|--|
|          | ∞ ⊐ 8                                                                                                    |  |
|          | <b>Connect Instagram</b><br>Choose the Instagram business profile where people can<br>discover and buy your products. |  |
|          | Profiles Add profile                                                                                                  |  |
|          | - Skip connecting to Instagram Select if you do not have an eligible Instagram account                                |  |
|          | Eligible                                                                                                    |  |
|          | Cancel Back Continue                                                                                                  |  |
|          | Having an issue? Contact us Help Center                                                                               |  |
|          |                                                                                                    |  |
|          |                                                                                                    |  |

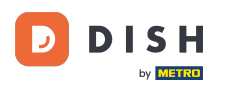

Quindi seleziona un account pubblicitario per la pagina Facebook selezionata per pubblicizzare prodotti e servizi e clicca su Continua per procedere. Nota: Facebook ti chiede di farlo, nel caso in cui tu voglia fare pubblicità.

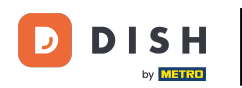

| f Search | Q                                                                                     |                     |   |
|----------|---------------------------------------------------------------------------------------|---------------------|---|
|          | ∞ ≎ 8                                                                                 |                     |   |
|          | Select your ad account<br>Select an ad account for your bus<br>products and services. | siness to advertise |   |
|          | All ad accounts                                                                       | Create new          |   |
|          | 0.000                                                                                 | 0                   |   |
|          | • Antonio Missional                                                                   | ۲                   |   |
|          | Cancel                                                                                | Back Continue       |   |
|          | Having an issue? Contact us                                                           | Help Center         |   |
|          |                                                                                       |                     | 6 |

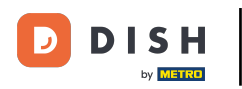

Dopo aver impostato l'account aggiuntivo, seleziona un Meta Pixel per la pagina Facebook su cui attiverai il pulsante Prenota e clicca su Continua .

| Search | Q                                                                                                    |                                                         |  |
|--------|----------------------------------------------------------------------------------------------------|---------------------------------------------------------|--|
|        | <b>∞ ≓ 8</b>                                                                                               |                                                         |  |
|        | <b>Select Meta Pixel</b><br>Use data from the pixel to understand<br>website and measure the results of ye | nd actions on your<br>your ads. <mark>Learn more</mark> |  |
|        | Pixels                                                                                                    | Create new                                              |  |
|        | Internet manufacture                                                                                       |                                                         |  |
|        | Cancel Back                                                                                                | continue                                                |  |
|        | Having an issue? Contact us                                                                                | Help Center                                             |  |
|        |                                                                                                    |                                                         |  |
|        |                                                                                                    |                                                         |  |

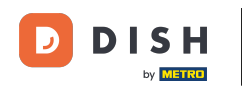

Una volta selezionati tutti gli account richiesti, ne vedrai un riepilogo. Fai clic su Continua per procedere ulteriormente.

| f Search | Q                                                                                                    |                                                                              |  |
|----------|----------------------------------------------------------------------------------------------------|------------------------------------------------------------------------------|--|
|          | ∞ ≎ 🔗                                                                                                    |                                                                              |  |
|          | Confirm                                                                                                    | →<br>settings                                                                |  |
|          | Mozrest will be                                                                                                    | e connected to:                                                              |  |
|          | Business Manager                                                                                                    | >                                                                            |  |
|          | Facebook Page                                                                                                    | >                                                                            |  |
|          | Instagram Profile                                                                                                    | >                                                                            |  |
|          | Ad account                                                                                                    | >                                                                            |  |
|          | Meta Pixel                                                                                                    | $\rangle$                                                                    |  |
|          | Automatic advanced matching<br>Use information your customers have p<br>address or phone number, to match you<br>Facebook. Learn more | provided to your business, like email<br>our website's visitors to people on |  |
|          | This business app can access informat<br>and manage features for your business                                                        | tion you choose to share with them<br>s assets.                              |  |
|          | By clicking "Continue", you agree to th                                                                                               | e Terms and conditions                                                       |  |
|          | Cancel                                                                                                    | Continue                                                                     |  |
|          | Having an issue? Contact us                                                                                                    | Help Center                                                                  |  |
|          |                                                                                                    |                                                                              |  |
|          |                                                                                                    |                                                                              |  |
|          |                                                                                                    |                                                                              |  |

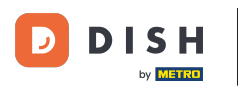

• Quindi devi consentire al nostro partner di integrazione Mozrest di collegare Facebook e Instagram con DISH Reservation. Per farlo, clicca su Avanti .

| What is Mozrest allowed to do?   Manage business extension   Trigger additional business management extension   Interface     Cancel     Back     Next | f Search |                                                                                               |
|----------------------------------------------------------------------------------------------------|----------|-----------------------------------------------------------------------------------------------|
| What is Mozrest allowed to do?<br>Manage business extension<br>Trigger additional business management extension<br>interface<br>Cancel Back Next       |          | ∞ ⊂ 8                                                                                         |
| Manage business extension<br>Trigger additional business management extension<br>interface<br>Cancel Back Next                                         |          | What is Mozrest allowed to do?                                                                |
| Cancel Back Next                                                                                                    |          | Manage business extension Trigger additional business management extension Required interface |
|                                                                                                    |          | Cancel Back Next                                                                              |
|                                                                                                    |          |                                                                                               |
|                                                                                                    |          |                                                                                               |
|                                                                                                    |          |                                                                                               |
| Mozrest's Privacy Policy and Terms Help Center                                                                                                    |          | Mozrest's Privacy Policy and Terms Help Center                                                |
|                                                                                                    |          |                                                                                               |

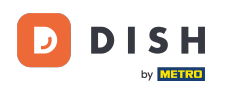

Il processo di collegamento avrà quindi inizio. Nota: il processo potrebbe richiedere un po' più di tempo.

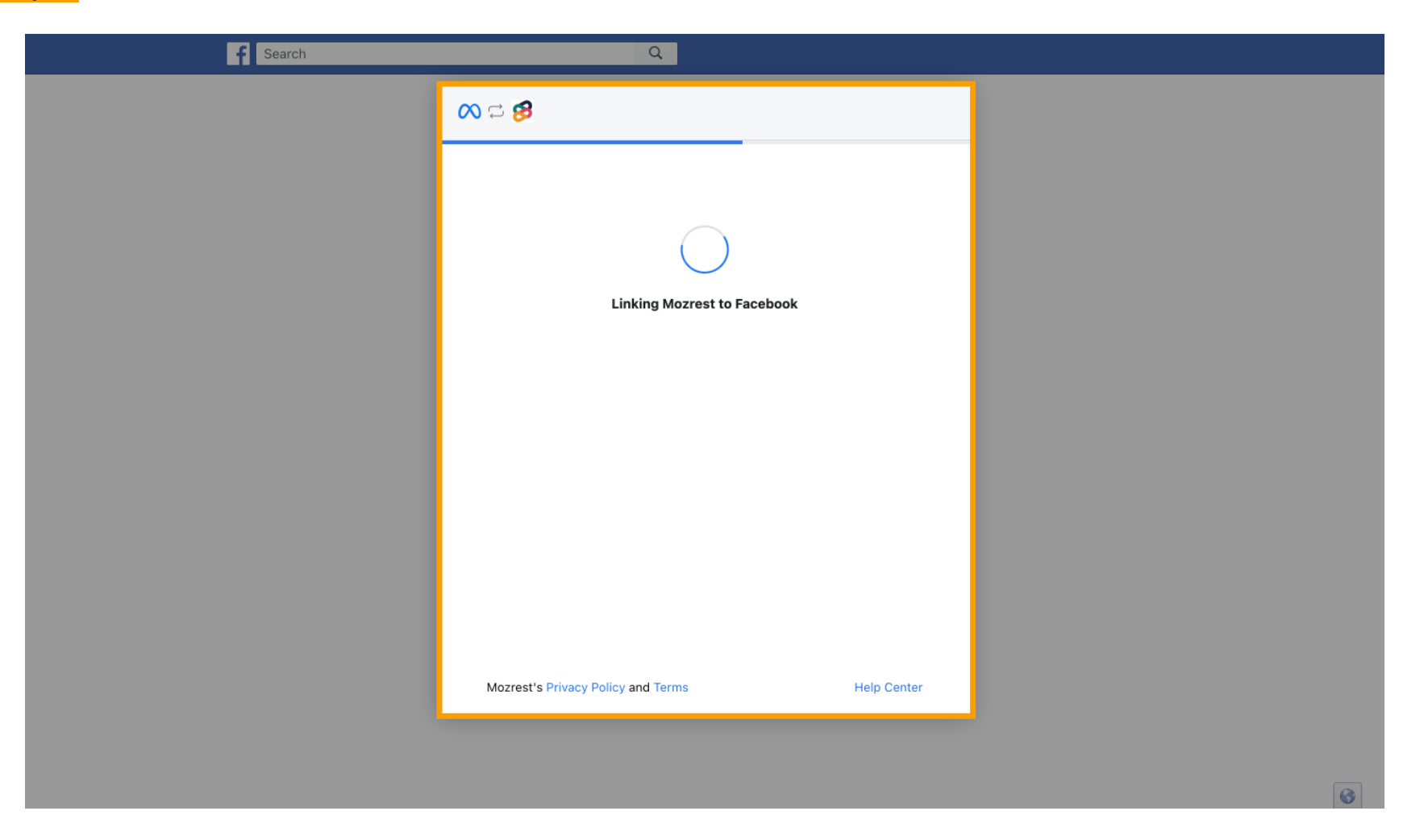

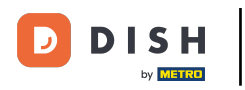

Una volta completato il processo di collegamento, fare clic su Fine .

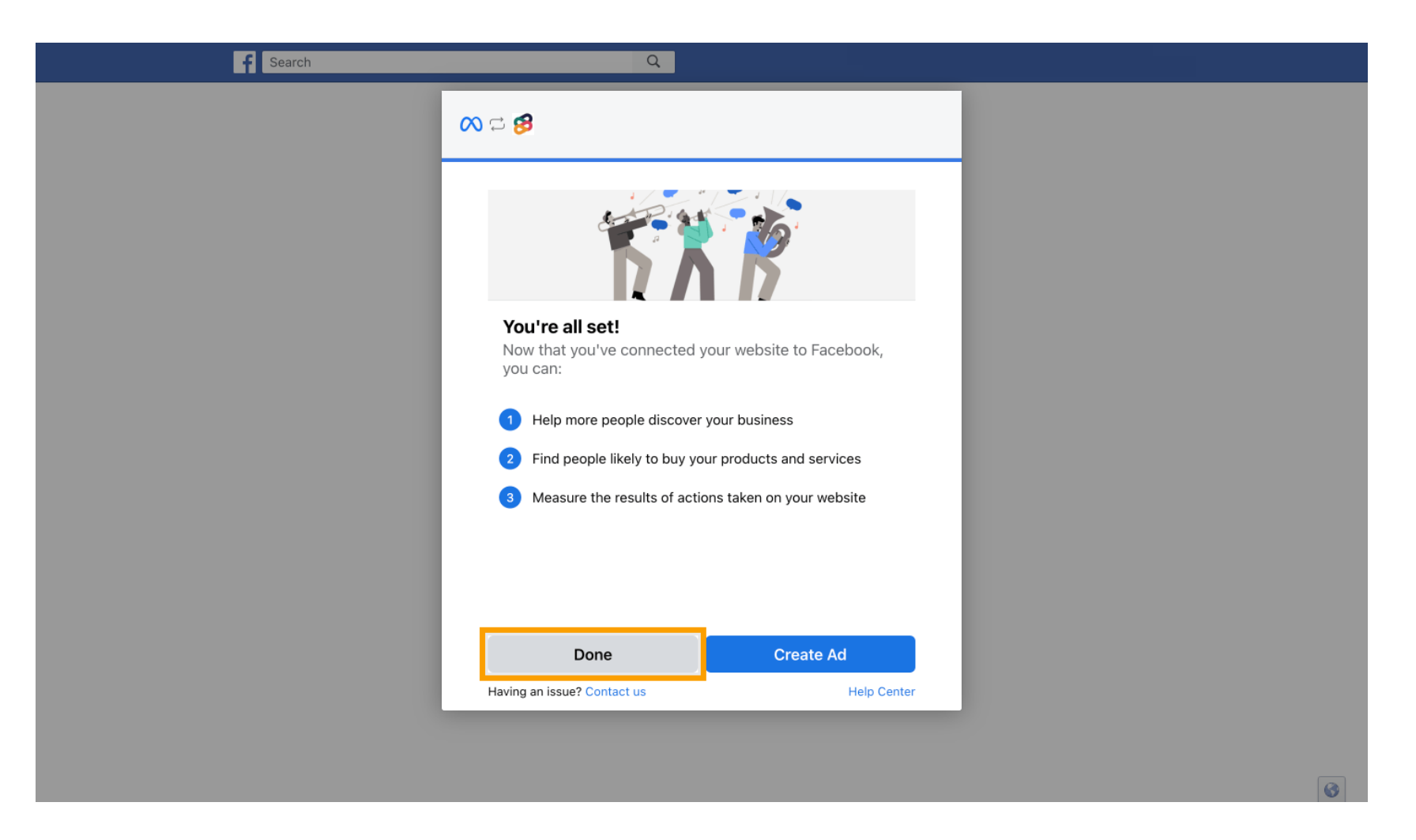

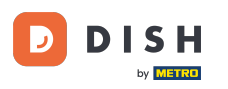

Riceverai quindi un messaggio di conferma, che la Meta Connection è stata completata con successo.
 Chiudi la pagina.

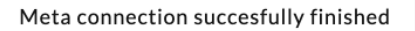

You can now close this page.

#### Torna a Prenotazione DISH e clicca su Termina configurazione.

by METRO

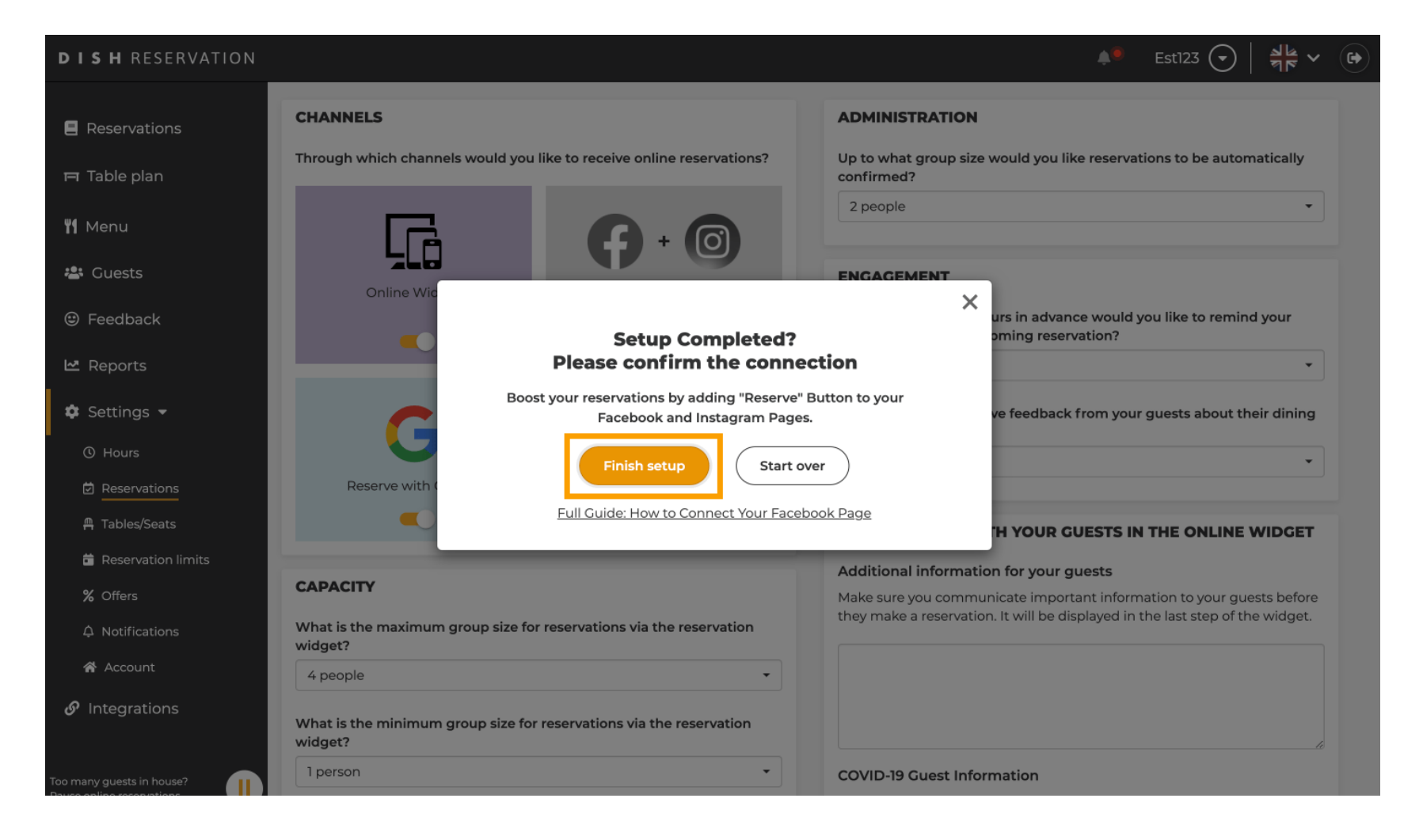

DISH Reservation - Come attivare Prenota con Facebook e Prenota con Instagram

i

Il pulsante Prenota con Facebook è ora abilitato. La prenotazione tramite Instagram funzionerà anche se hai collegato il tuo profilo.

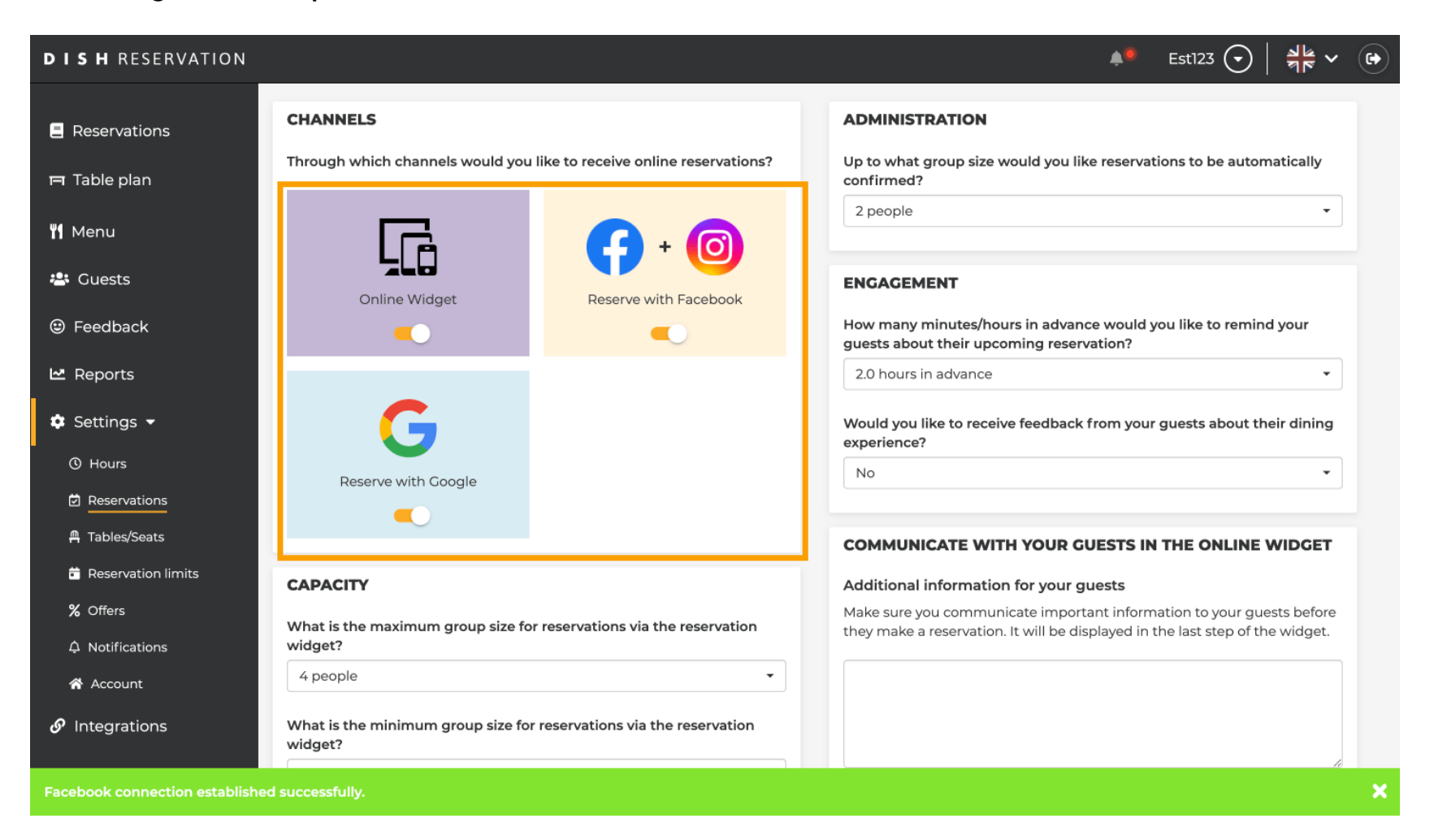

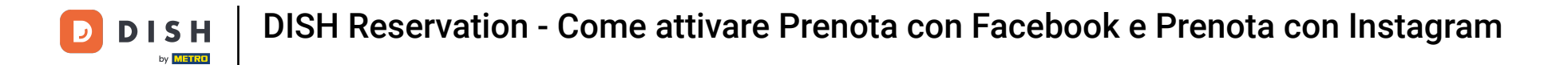

Sulla tua pagina Facebook l'opzione di prenotazione apparirà così.

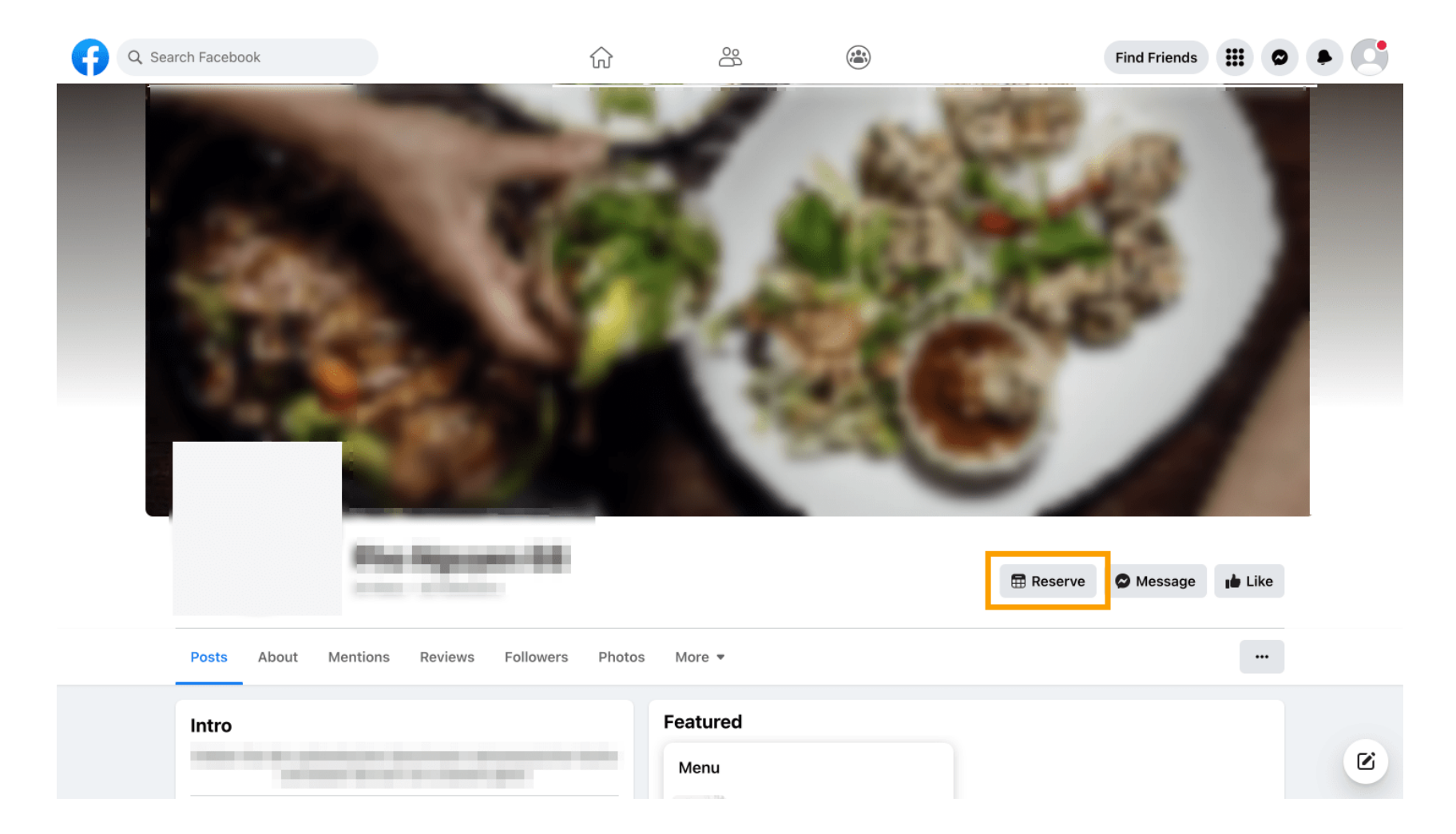

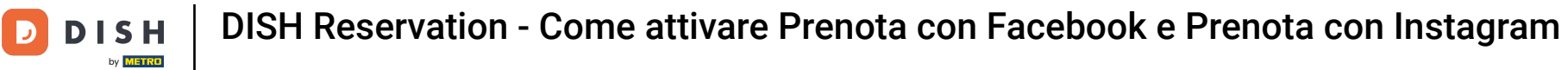

# E su Instagram apparirà così.

| restaurant_oisn_res Ļ …                                                                              |
|----------------------------------------------------------------------------------------------------|
| 0 1 0<br>Beiträge Follower Gefolgt                                                                   |
| Restaurent Dish Res<br>Add your "Reserve" button on Instagram<br>Übersetzung anzeigen<br>www.dish.co |
| Gefolat ~                                                                                            |
|                                                                                                    |
|                                                                                                    |
|                                                                                                    |
| $\bigcirc$                                                                                           |
| Noch keine Beiträge                                                                                  |
| vorhanden                                                                                            |
|                                                                                                    |
|                                                                                                    |

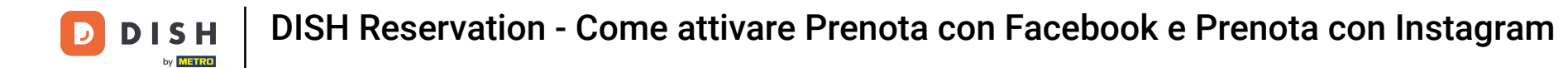

Ecco fatto. Hai completato il tutorial e ora sai come attivare le prenotazioni su Facebook e Instagram.

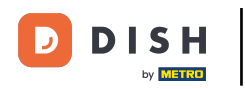

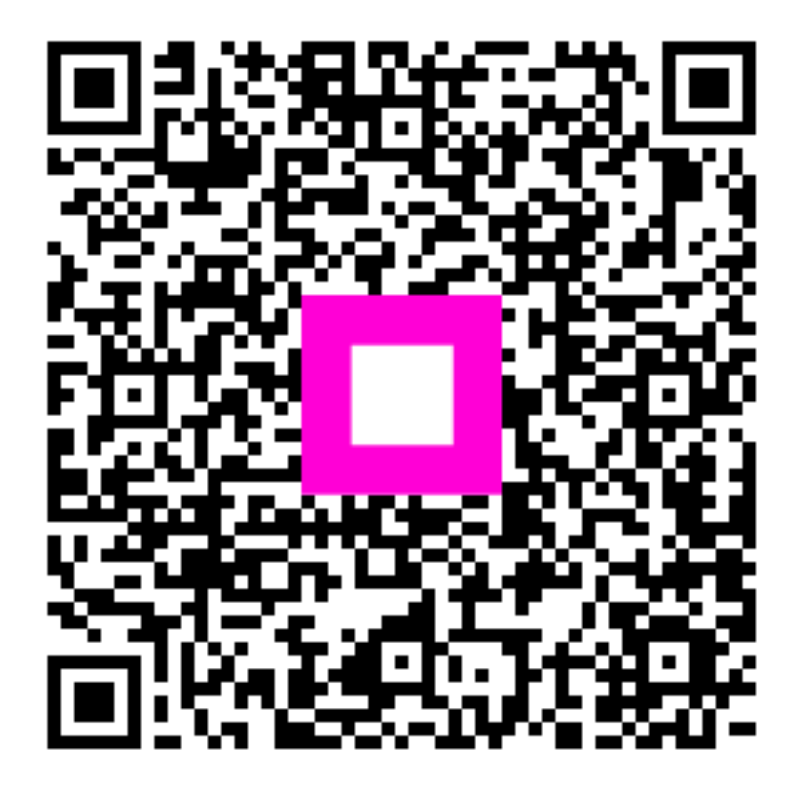

Scansiona per andare al lettore interattivo